СОГЛАСОВАНО Заместитель генерального директора ФБУ «Тест-С. Нетербург» Р. В. Павлов 2023 г.

«ГСИ. Модули сбора и измерений МСИАЭ. Методика поверки» ИБНШ.411734.001-01 МП

> г. Санкт-Петербург 2023 г.

## Содержание

| 1 Общие положения                                                               |
|---------------------------------------------------------------------------------|
| 2 Перечень операций поверки средства измерений                                  |
| 3 Требования к условиям проведения поверки                                      |
| 4 Требования к специалистам, осуществляющим поверку                             |
| 5 Метрологические и технические требования к средствам поверки                  |
| 6 Требования (условия) по обеспечению безопасности проведения поверки           |
| 7 Внешний осмотр средства измерений                                             |
| 8 Подготовка к поверке и опробование средства измерений                         |
| 9 Проверка программного обеспечения средства измерений                          |
| 10 Определение сопротивления изоляции                                           |
| 11 Определение метрологических характеристик средства измерений7                |
| 12 Подтверждение соответствия средства измерений метрологическим требованиям 10 |
| 13 Оформление результатов поверки                                               |
| Приложение А Блок-схемы соединений средств поверки и модулей МСИАЭ 12           |
| Приложение Б Веб-интерфейс программы калибровки модуля МСИАЭ13                  |
| Приложение В Форма протокола поверки                                            |

## 1 Общие положения

Настоящая методика устанавливает методы и средства первичной и периодической поверок модулей сбора и измерений МСИАЭ (далее по тексту – модулей).

Модули применяются в качестве рабочего средства измерений и предназначены для измерений пиковых значений переменного электрического напряжения и напряжения постоянного тока, а также фиксации разности времени поступления входных электрических сигналов. Модули применяются в составе систем акустико-эмиссионных многоканальных типа КАЭМС при диагностировании состояния объектов контроля в процессе их изготовления или испытаний.

Настоящая методика поверки должна обеспечивать прослеживаемость к:

– ГЭТ 89-2008 «Государственный первичный специальный эталон единицы электрического напряжения (вольта) в диапазоне частот от 10 ·до 3 ·10<sup>7</sup> Гц» согласно с государственной поверочной схемой для средств измерений переменного электрического напряжения до 1000 В в диапазоне частот от 1 ·10<sup>-1</sup> до 2 ·10<sup>9</sup> Гц, утвержденной Приказом Росстандарта от 18.08.2023 № 1706;

– ГЭТ 193-2011 «Государственный первичный эталон единицы ослабления электромагнитных колебаний в диапазоне частот от 0 до 178 ГГц» согласно с государственной поверочной схемой для средств измерений ослабления напряжения постоянного тока и электромагнитных колебаний в диапазоне частот от 20 Гц до 178,4 ГГц, утвержденной Приказом Росстандарта от 30.12.2019 № 3383;

– ГЭТ 13-2023 «Государственный первичный эталон единицы электрического напряжения» согласно с государственной поверочной схемой для средств измерений постоянного электрического напряжения и электродвижущей силы, утвержденной Приказом Росстандарта от 28.07.2023 № 1520;

Метод, обеспечивающий реализацию методики поверки – прямое измерение поверяемым средством измерений величины, воспроизводимой эталоном.

### 2 Перечень операций поверки средства измерений

При проведении поверки модуля должны быть выполнены операции, указанные в таблице 1.

| Наименование операции поверки               | Обязател  | іьность  | Номер раздела (пункта) |
|---------------------------------------------|-----------|----------|------------------------|
|                                             | выполн    | нения    | методики поверки, в    |
|                                             | операций  | поверки  | соответствии с         |
|                                             | пр        | И        | которым выполняется    |
|                                             | первичной | периоди- | операция               |
|                                             | поверке и | ческой   | поверки                |
|                                             | после     | поверке  |                        |
|                                             | ремонта   |          |                        |
| Внешний осмотр средства измерений           | Да        | Да       | 7                      |
| Подготовка к поверке и опробование средства | Да        | Да       | 8                      |
| измерений                                   |           |          |                        |
| Проверка программного обеспечения средства  | Да        | Да       | 9                      |
| измерений                                   |           |          |                        |
| Определение сопротивления изоляции          | Дa        | Нет      | 10                     |
| Определение метрологических характеристик   | Да        | Да       | 11                     |
| средства измерений                          |           |          |                        |
| Подтверждение соответствия средства         | Да        | Да       | 12                     |
| измерений метрологическим требованиям       |           |          |                        |
| Оформление результатов поверки              | Да        | Дa       | 13                     |

3

При получении отрицательных результатов измерений по любому пункту таблицы 1 модуль дальнейшей поверке не подвергается, бракуется и направляется в ремонт.

## 3 Требования к условиям проведения поверки

При проведении поверки должны быть соблюдены следующие условия:

| <ul> <li>температура окружающего воздуха, °С</li> </ul> | от +15 до +25;   |
|---------------------------------------------------------|------------------|
| <ul> <li>относительная влажность воздуха, %</li> </ul>  | от 50 до 80;     |
| <ul> <li>атмосферное давление, кПа</li> </ul>           | от 86,6 до 106,7 |
| <ul> <li>напряжение питающей сети, В</li> </ul>         | $220 \pm 4,4;$   |
| <ul> <li>частота питающей сети, Гц</li> </ul>           | от 49 до 51.     |
|                                                         |                  |

### 4 Требования к специалистам, осуществляющим поверку

К проведению поверки допускаются лица, аттестованные на право проведения поверки данного вида средств измерений, ознакомленные с устройством и принципом работы поверяемого средства измерений и средств поверки по эксплуатационной документации.

## 5 Метрологические и технические требования к средствам поверки

При проведении поверки должны применяться средства измерений, указанные в таблице 2. Таблица 2 – Требования к средствам поверки

| Операции поверки,<br>требующие<br>применения средств<br>поверки                                                                                            | Метрологические и технические требования к<br>средствам поверки, необходимые для проведения<br>поверки                                                                                                    | Перечень<br>рекомендуемых<br>средств поверки                  |
|----------------------------------------------------------------------------------------------------|----------------------------------------------------------------------------------------------------|---------------------------------------------------------------|
| 1                                                                                                    | 2                                                                                                    | 3                                                             |
| п. 8 Контроль усло-<br>вий поверки (при<br>подготовке к повер-<br>ке и опробовании<br>средства измерений)                                                  | Средства измерений температуры окружающей среды в диапазоне измерений от +15 °C до +25 °C с абсолютной погрешностью не более ±1 °C.<br>Средства измерений относительной влажности воздуха в диапазоне от 50 % до 80 % с погрешностью не более ±2 %.<br>Средства измерений атмосферного давления в диапазоне от 96 до 104 кПа с абсолютной погрешностью не | Приборы комби-<br>нированные<br>Testo 622,<br>рег. № 53505-13 |
| <ul> <li>п. 8 Контроль</li> <li>условий поверки</li> <li>(при подготовке к</li> <li>поверке и</li> <li>опробовании</li> <li>средства измерений)</li> </ul> | Средства измерений напряжения питающей сети в диапазоне от 145 до 250 В с относительной погрешностью не более ±1 %. Средства измерений частоты питающей сети в диапазоне от 45 до 55 Гц с абсолютной погрешностью не более ±0,1 Гц                                                                                                    | Мультиметры<br>цифровые<br>HIOKI DT4282,<br>per. № 52141-12   |
| п. 10 Определение<br>сопротивления<br>изоляции                                                                                                    | Измеритель сопротивления изоляции (на испыта-<br>тельное напряжение не ниже 2,5 кВ) в диапазоне из-<br>мерения сопротивления от 500 Ом до 5 МОм с отно-<br>сительной погрешностью не более ±1 %                                                                                                    | Мегомметры<br>HIOKI IR4057-20,<br>peг. № 55170-13             |

Продолжение таблицы 2

| 1                 | 2                                                               | 3                 |
|-------------------|-----------------------------------------------------------------|-------------------|
| п. 11 Определение | Средства измерений, соответствующие требованиям                 | Мультиметры       |
| метрологических   | к эталонам не ниже 2 разряда по ГПС для средств из-             | цифровые          |
| характеристик     | мерений переменного электрического напряжения до                | 34401A,           |
|                   | 1000 В в диапазоне частот от 1.10-1 до 2.109 Гц, утвер-         | рег. № 54848-13.  |
|                   | жденной Приказом Росстандарта от 18.08.2023 № 1706.             | Мультиметры       |
|                   | Средства измерений, соответствующие требованиям                 | цифровые          |
|                   | к эталонам не ниже 3 разряда по ГПС для средств из-             | 34401A,           |
|                   | мерений постоянного электрического напряжения и                 | рег. № 54848-13.  |
|                   | электродвижущей силы, утвержденной Приказом                     |                   |
|                   | Росстандарта от 28.07.2023 № 1520.                              | Аттенюаторы       |
|                   | Средства измерений, соответствующие требованиям                 | ступенчатые       |
|                   | к эталонам не ниже 2 разряда по ГПС для средств из-             | R&S RSC,          |
|                   | мерений ослабления напряжения постоянного тока и                | per. № 48368-11   |
|                   | электромагнитных колебаний в диапазоне частот от                |                   |
|                   | 20 Гц до 178,4 ГГц, утвержденной Приказом Рос-                  |                   |
|                   | стандарта от 30.12.2019 № 3383.                                 | Генераторы сиг-   |
|                   | Генераторы (2 шт.) сигналов синусоидальной формы                | налов произволь-  |
|                   | в диапазоне частот от 10 до 1000 кГц с погрешностью             | ной формы         |
|                   | установки не более ±2 · 10 <sup>-3</sup> %, амплитудой выходно- | 33220A,           |
|                   | го сигнала от 10 мВ до 10 В (U <sub>p-p</sub> ) с погрешностью  | рег. № 32993-09.  |
|                   | установки не более ±1 %, неравномерностью АЧХ                   | -                 |
|                   | (в диапазоне до 5 МГц) не более ±0,3 дБ обеспечива-             | Генератор сигна-  |
|                   | ющие пакетный режим работы с числом периодов не                 | лов низкочастот-  |
|                   | менее 10 и периодом повторения не менее 1 с.                    | ныи 1 3-112/1     |
|                   | Генератор сигналов синусоидальной формы в диапа-                | (с усилителем),   |
|                   | зоне частот от 10 1 ц до 10 М1 ц с погрешностью                 | per. № 6/03-/8.   |
|                   | установки не более $\pm (2 + 30 / \text{ fm})$ , амплитудой     | источники пита-   |
|                   | выходного сигнала от 0 до 25 В.                                 | ния постоянного   |
|                   | Источник питания постоянного тока с диапазоном                  | тока и постоянно- |
|                   | установки выходного напряжения от минус 5 до 5 В с              | СРС 2020          |
|                   | погрешностью установки не оолее ±0,4 В и диапазо-               | GPC-3030D,        |
|                   | ном установки выходного тока от 20 до 60 мА с по-               | per. № 19808-07   |
|                   | грешностью установки не более ±2 мА                             |                   |

Допускается использовать при поверке другие утвержденные и аттестованные эталоны единиц величин, средства измерений утвержденного типа и поверенные, удовлетворяющие метрологическим требованиям, указанным в таблице 2.

Применяемые средства измерений должны иметь действующие свидетельства о поверке.

## 6 Требования (условия) по обеспечению безопасности проведения поверки

6.1 При проведении поверки должны быть соблюдены правила техники безопасности согласно «Правилам устройства электроустановок», утвержденным Минэнерго России, «Правилам технической эксплуатации электроустановок потребителей» (ПТЭ), а также «Правилам техники безопасности при эксплуатации электроустановок потребителей», утвержденными Госэнергонадзором России.

#### 7 Внешний осмотр средства измерений

7.1 При внешнем осмотре должно быть установлено соответствие модуля следующим требованиям:

- наличие маркировки;

отсутствие явных механических повреждений корпуса, соединительных кабелей и разъемов;

чистота контактов разъемов;

 отсутствие отсоединившихся или слабо закрепленных элементов внутри модуля (определить на слух при наклонах модуля и визуально).

7.2 В случае несоответствия модуля хотя бы одному из требований, приведенных в п. 7.1, выполняются мероприятия по устранению установленных недостатков.

#### 8 Подготовка к поверке и опробование средства измерений

8.1 Перед проведением операций поверки необходимо:

a) перед включением выдержать модуль в условиях, указанных в разделе 3 настоящей методики, не менее 4 часов;

б) подготовить средства поверки в соответствии с их эксплуатационной документацией;

в) подать питание на модуль и калибровочный ПК;

г) ожидать включения программы WebCalib не менее 4 минут;

д) подключить кабелем Ethernet персональный настольный компьютер или ноутбук с программой-браузером типа Firefox (далее по тексту – калибровочный ПК) к верхнему разъему Ethernet модуля;

8.2 При опробовании необходимо выполнить следующие операции:

а) заземлить средства поверки и модуль;

б) подключить модуль к питающей сети;

в) подключить кабелем Ethernet персональный настольный компьютер или ноутбук с программой-браузером типа Firefox (далее по тексту – калибровочный ПК) к верхнему разъему Ethernet модуля;

г) подать питание на модуль и калибровочный ПК;

д) прогреть модуль в течение 5 минут;

е) на калибровочном ПК запустить программу-браузер и ввести сетевой адрес URL модуля (http://10.0.1.xx: 40080), указанный на его корпусе;

ж) в появившемся окне калибровки нажать кнопку «Начать калибровку»;

з) после появления в браузере окна программы «Калибровка» ввести следующие параметры настройки:

- Режим калибровки = «Амплитуда»;

- Канал = 1;
- Канал 2 = 1;
- Усиление, дБ = 0;
- Порог, дБ = 0;
- Усреднять через = 10;

Интервал опроса, мс = 500.

Активировать кнопки «Настроить» и «Старт», как указано в приложении Б.

Появление листинга сигналов в окне программы «Калибровка» является показателем готовности модуля к поверке.

Нажать кнопку «Стоп» в окне программы «Калибровка».

## 9 Проверка программного обеспечения средства измерений

9.1 Перед определением метрологических характеристик должна быть проведена проверка идентификационных данных программного обеспечения (далее по тексту – ПО). Эта операция проводится методом проверки версии ПО и цифрового идентификатора ПО, которые отображаются в окне программы «Калибровка», как указано в приложении Б.

9.2 При несанкционированном вмешательстве в ПО не будет соответствия идентификационным данным, указанным в документации на модуль. В случае несоответствия поверку необходимо прекратить.

#### 10 Определение сопротивления изоляции

10.1 При первичной поверке необходимо определить электрическое сопротивление изоляции модуля, для чего следует выполнить следующие операции:

подключить мегомметр к контакту кабеля сетевого питания и корпусу модуля;

снять показания величины сопротивления изоляции с мегомметра, результаты измерений занести в протокол.

Полученное значение сопротивления изоляции должно быть не менее 10 МОм. При отрицательном результате поверку необходимо прекратить, модуль передать в соответствующие службы для выполнения мероприятий по устранению обнаруженного недостатка. При невозможности его устранения модуль признается непригодным к поверке, и выдается извещение о непригодности с указанием причин.

## 11 Определение метрологических характеристик средства измерений

## 11.1 Проверка диапазона и определение абсолютной погрешности измерений амплитуды входных сигналов

11.1.1 Для проверки диапазона и определения абсолютной погрешности измерений амплитуды входных сигналов для значения напряжения на входе модуля U<sub>вх</sub> = 98 дБ использовать схему поверки, приведенную на рисунке А1 в приложении А.

11.1.2 На вход канала №1 модуля подать от генератора сигнал U<sub>вх</sub>, имеющий следующие выходные параметры:

форма сигнала: синусоидальная;

амплитуда выходного сигнала: (5617 ± 60) мВ, что соответствует уровню 98 дБ.
 Значение амплитуды контролировать с помощью мультиметра;

частота сигнала: (100 ± 1) кГц (среднегеометрическая частота F<sub>c2</sub> модуля).

11.1.3 Запустить программу «Калибровка» в соответствии с приложением Б со следующими параметрами:

- Режим калибровки = «Амплитуда»;

– Канал = 1;

– Канал 2 = 1;

- Усиление, дБ = 0;
- Порог, дБ = 55;
- Усреднять через = 10;
- Интервал опроса, мс = 500.

11.1.4 Произвести не менее десяти отсчетов измерений выходного напряжения U<sub>изм</sub> (в дБ) с дисплея калибровочного ПК. Вычислить среднее арифметическое полученных значений, результат вычисления занести в протокол.

11.1.5 Для проверки диапазона и определения абсолютной погрешности измерений амплитуды входных сигналов для остальных значений напряжения на входе модуля использовать схему поверки, приведенную на рисунке А2 в приложении А.

11.1.6 На вход канала № 1 модуля подать от генератора сигнал U<sub>вх</sub>, имеющий следующие выходные параметры:

- форма сигнала: синусоидальная;
- выходной импеданс: 50 Ом;
- амплитуда выходного сигнала: (2808 ± 30) мВ, что соответствует уровню 92 дБ;

частота сигнала: 100 кГц (среднегеометрическая частота F<sub>сг</sub> модуля).

11.1.7 Установить вносимое значение затухания аттенюатора D<sub>внос</sub>, усиление и порог дискриминации программы «Калибровка» в соответствии со значениями, приведенными в таблице 3. Для каждого из значений вносимого затухания повторить действия по п. 11.1.4.

| Параметр                      | Величина |    |    |    |    |    |    |    |    |    |
|-------------------------------|----------|----|----|----|----|----|----|----|----|----|
| <i>U</i> <sub>ех</sub> , дБ   | 38       | 44 | 50 | 56 | 62 | 68 | 74 | 80 | 86 | 92 |
| <i>D</i> <sub>внос</sub> , дБ | 54       | 48 | 42 | 36 | 30 | 24 | 18 | 12 | 6  | 0  |
| Усиление, дБ                  | 30       | 30 | 30 | 30 | 0  | 0  | 0  | 0  | 0  | 0  |
| Порог, дБ                     | 34       | 34 | 34 | 34 | 55 | 55 | 55 | 55 | 55 | 55 |

Таблица 3 – Настройки при определении диапазона и абсолютной погрешности измерения амплитуды входных сигналов

11.1.8 Операции по пп. 11.1.2-11.1.7 применить ко всем к приемным каналам модуля.

### 11.2 Определение неравномерности амплитудно-частотной характеристики

11.2.1 Для определения неравномерности амплитудно-частотной характеристики использовать схему поверки, приведенную на рисунке А2 приложения А.

11.2.2 На вход канала № 1 модуля подать от генератора сигнал, имеющий следующие выходные параметры:

форма сигнала: синусоидальная;

- амплитуда выходного сигнала:  $(1,0 \pm 0,2)$  В.

11.2.3 Запустить программу «Калибровка» в соответствии с приложением Б со следующими параметрами:

- Режим калибровки = «Амплитуда»;

- Канал = 1;
- Канал 2 = 1;
- Усиление, дБ = 0;
- Порог, дБ = 60;
- Усреднять через = 10;
- Интервал опроса, мс = 500.

11.2.4 Последовательно задать от генератора сигнал в частотном диапазоне от 10 до 1000 кГц с шагом <sup>1</sup>/<sub>3</sub>-октавного ряда. На каждой частоте і произвести не менее десяти отсчетов измерений выходного напряжения (в дБ) с дисплея калибровочного ПК и вычислить среднее арифметическое полученных значений U<sub>i</sub> №1. Результаты вычислений занести в протокол.

11.2.5 Определение неравномерности амплитудно-частотной характеристики по пп. 11.2.2–11.2.4 провести для всех k приемных каналов модуля.

# 11.3 Проверка диапазона и определение абсолютной погрешности измерений разности времени поступления сигнала на каналы

11.3.1 Для проверки диапазона и определения абсолютной погрешности измерений разности времени поступления сигнала на каналы собрать схему поверки, приведенную на рисунке АЗ приложения А.

11.3.2 Установить на генераторах 33220А следующие значения:

форма сигнала: синусоидальная;

- тип сигнала: пачка;
- число периодов в пачке: 10;
- частота следования пачки: 1 Гц;
- амплитуда выходного сигнала: 2 В;
- частота сигнала: 100 кГц (среднегеометрическая частота F<sub>сг</sub> модуля).

Триггером запуска для канала генератора 2 установить внешний источник.

11.3.3 Запустить программу «Калибровка» в соответствии с приложением Б со следующими параметрами:

- Режим калибровки = «Задержки»;
- Канал = 1;

- Канал 2 = 2;
- Усиление, дБ = 0;
- Порог, дБ = 60;
- Усреднять через = 10;

Интервал опроса, мс = 500.

11.3.4 Зарегистрировать не менее десяти сигналов в каналах № 1 и № 2 и определить среднее значение измеренной разности времени прихода сигнала на каналы № 1 и № 2 τ<sub>изм 1-2</sub>. Результат измерения занести в протокол.

11.3.5 Вычислить разность  $\Delta \tau_{PB\Pi}$  между величиной длительности импульса  $\tau_{3aд}$ , установленной на генераторе, и значением разности времени прихода  $\tau_{изм}$  1-2, измеренной в модуле,  $\Delta \tau_{PB\Pi}$  1-2 =  $|\tau_{3a\pi} - \tau_{изм}$  1-2|. Результат вычисления занести в протокол.

11.3.6 Последовательно установить задержку триггера генератора 2, равной  $\tau_{3a,\pi} = 1$  мс;  $\tau_{3a,\pi} = 2,5$  мс;  $\tau_{3a,\pi} = 5$  мс;  $\tau_{3a,\pi} = 7,5$  мс;  $\tau_{3a,\pi} = 10$  мс, и повторить действия по п. 11.3.4 и п. 11.3.5.

11.3.7 Повторить измерения разности времени прихода сигнала относительно канала № 1 т<sub>изм 1-к</sub> и вычисления Δт<sub>РВП 1-к</sub> по пп. 11.3.4–11.3.6 для всех k приемных каналов модуля.

## 11.4 Проверка диапазона и определение абсолютной погрешности измерений напряжения параметрическими каналами

11.4.1 Для проверки диапазона и определения абсолютной погрешности измерений напряжения параметрическими каналами использовать схему поверки, приведенную на рисунке A4 приложения A.

11.4.2 На первый вход параметрического канала модуля подать от источника питания постоянного тока сигнал, имеющий следующие выходные параметры:

амплитуда выходного сигнала: (-5,00 ± 0,02) В, значение амплитуды контролировать с помощью мультиметра;

ток выходного сигнала: (40,0 ± 1,0) мА.

11.4.3 Запустить программу «Калибровка» в соответствии с приложением Б со следующими параметрами:

- Режим калибровки = «Давление»;

– Канал = 1;

- Усиление, дБ = 0;
- Порог, дБ = 65;
- Усреднять через = 10;
- Интервал опроса, мс = 1000.

11.4.4 Произвести не менее десяти отсчетов измерений напряжения U<sub>изм</sub> (в вольтах) с дисплея калибровочного ПК. Вычислить среднее арифметическое полученных значений, результат вычисления занести в протокол.

11.4.5 Последовательно установить амплитуду выходного напряжения U<sub>зад</sub> источника питания в диапазоне от U<sub>зад</sub> = -5,0 В до U<sub>зад</sub> = 5,0 В с шагом, равным 1,0 В, а также точки минус 0,2 В и 0,2 В и повторить действия по п. 11.4.4.

11.4.6 Определение погрешности измерения напряжений по пп. 11.4.2–11.4.5 провести для второго входа параметрического канала. Для этого подать напряжение от источника питания постоянного тока на параметрический вход № 2 и запустить программу «Калибровка» со следующими параметрами:

- Режим калибровки = «Давление»;

- Канал = 2;
- Канал 2 = 2;
- Усиление, дБ = 0;
- Порог, дБ = 65;
- Усреднять через = 10;
- Интервал опроса, мс = 1000.

12 Подтверждение соответствия средства измерений метрологическим требованиям

12.1 Проверка диапазона и определение абсолютной погрешности измерений амплитуды входных сигналов

12.1.1 Абсолютная погрешность измерений амплитуд входных сигналов на среднегеометрической частоте для каждого из k каналов модуля определяется по формуле

$$\Delta U_k = U_{u_{3M}} - U_{ex} \tag{1}$$

12.1.2 За величину абсолютной погрешности измерения амплитуды входных сигналов принимается значение  $\Delta U$ , соответствующее максимальной по модулю величине погрешности  $\Delta U_k$  из всех приемных каналов модуля.

12.1.3 Результат поверки считается положительным, если полученное значение абсолютной погрешности измерения амплитуды входных сигналов  $\Delta U$  находится в пределах ±2 дБ, а диапазон измерений составляет от 38 до 98 дБ.

## 12.2 Определение неравномерности амплитудно-частотной характеристики

12.2.1 Вычисление неравномерности АЧХ проводят по формуле

$$\Delta K = U_i - U_{c2},\tag{2}$$

где *Δ*К – неравномерность АЧХ, дБ;

U<sub>i</sub> – амплитуда сигнала на i-ой частоте, дБ;

U<sub>сг</sub> – амплитуда сигнала на среднегеометрической частоте 100 кГц, дБ.

12.2.2 Результат поверки считается положительным, если полученное значение неравномерности АЧХ ΔК находится в пределах ±3 дБ.

## 12.3 Проверка диапазона и определение абсолютной погрешности измерений напряжения параметрическими каналами

12.3.1 Абсолютную погрешность измерения напряжений параметрическим каналом модуля определяют по формуле

$$\Delta U_{\Pi K} = U_{\mu_{3M}} - U_{3a,} \tag{3}$$

За величину абсолютной погрешности измерения напряжений принимается максимальное по модулю значение  $\Delta U_{\Pi K \text{marc}}$ .

12.3.2 Результат поверки считается положительным, если полученное значение абсолютной погрешности измерения напряжений параметрическими каналами  $\Delta U_{nk}$  находятся в пределах ±0,1 B, а диапазон измерений составляет от ±0,2 до ±5 B.

# 12.4 Проверка диапазона и определение абсолютной погрешности измерений разности времени поступления сигнала на каналы

12.4.1 В качестве оценки погрешности определения разности времени прихода сигнала на каналы принимается максимальное по модулю значение  $\Delta \tau_{PB\Pi}$  1-к макс из всех пар приемных каналов модуля.

12.4.2 Результат поверки считается положительным, если Δτ<sub>РВП 1-к макс</sub> находится в пределах ±2 мкс, а диапазон измерений составляет от 0,1 до 10 мс.

## 13 Оформление результатов поверки

13.1 Результаты поверки модуля оформляют в виде протокола, форма которого приведена в приложении В.

13.2 Модуль, прошедший поверку с положительным результатом, признается годным и допускается к применению.

13.3 При отрицательных результатах поверки модуль признается негодным.

13.4 Сведения о результатах поверки передаются в Федеральный информационный фонд по обеспечению единства измерений. По заявлению владельца модуля или лица, представившего его на поверку, выдается свидетельство о поверке средства измерений (при положительном результате поверки) или извещение о непригодности средства измерений (при отрицательном результате поверки).

Инженер по метрологии II категории отдела № 433

Ю. Н. Сафонов

### Приложение А (обязательное)

Блок-схемы соединений средств поверки и модулей МСИАЭ

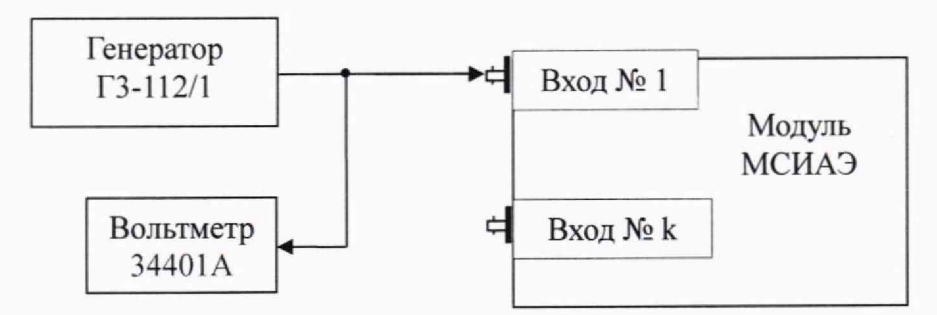

Рисунок A1 – Схема подключения приборов для определения диапазона и абсолютной погрешности измерения амплитуды входных сигналов для значения напряжения на входе модуля МСИАЭ U<sub>вх</sub> = 98 дБ

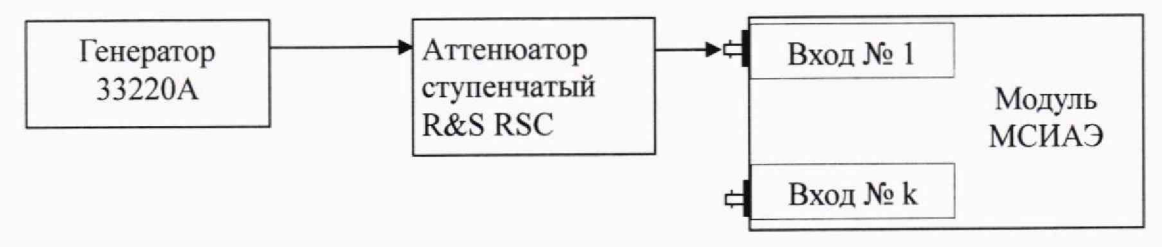

Рисунок A2 – Схема подключения приборов для определения неравномерности амплитудно-частотной характеристики в рабочем частотном диапазоне, определения диапазона и абсолютной погрешности измерения амплитуды входных сигналов

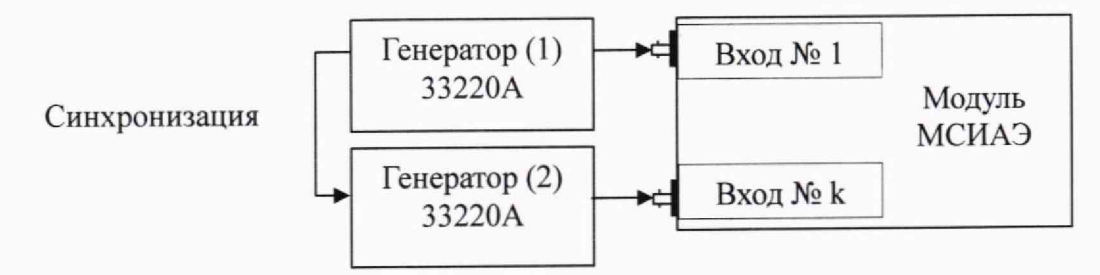

Рисунок А3 – Схема подключения приборов для проверки диапазона и определения абсолютной погрешности измерений разности времени поступления сигнала на каналы

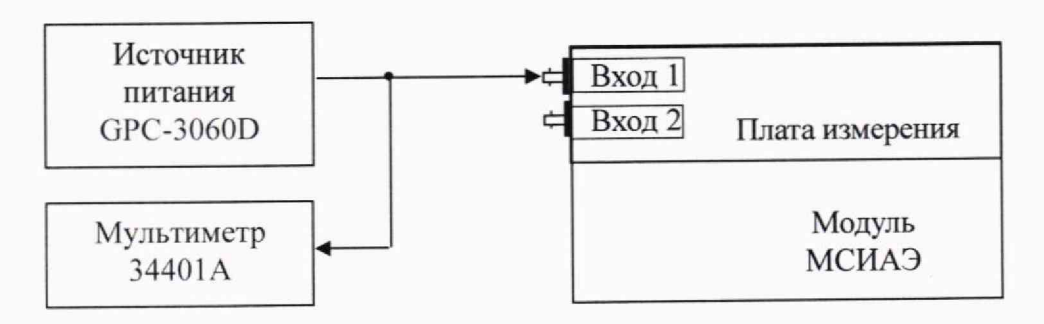

Рисунок А4 – Схема подключения приборов для определения погрешности измерения напряжений параметрическими каналами

### Приложение Б (справочное)

#### Веб-интерфейс программы калибровки модуля

Встроенное ПО модуля содержит программу калибровки WEBCALIB с веб-интерфейсом, доступным по сети Ethernet. Эта программа активируется при включении модуля в автономном режиме работы.

При включении питания модуль в течение 4-х минут устанавливает подключение к серверу, который должен находиться в модуле анализа по сетевому адресу, указанному на этикетке модуля. В случае успешного соединения модуль переключается в нормальный режим дистанционной работы и функционирует совместно с ПО модуля анализа.

Если соединение с сервером модуля анализа неуспешно, например, при отсутствии подключения модуля к сети Ethernet, то модуль переключается в режим автономной работы, и активируется программа WEBCALIB, которая ожидает запросов на порт 40080 по протоколу HTTP по сети Ethernet.

На рисунке Б.1 показана схема подключения модуля в автономном режиме работы. Ноутбук с любой ОС и программой-браузером подключен к модулю по сети Ethernet. Статический сетевой адрес этого ноутбука должен быть предварительно установлен на значение 10.0.1.21. Поскольку соединение с модулем анализа отсутствует, то модуль через 4 минуты после включения переходит в автономный режим, и оператор, используя программу-браузер, выполняет HTTP-соединение с узлом 10.0.1.xx: 40080 (сетевой адрес модуля МСИАЭ, указанный на его корпусе), активирует встроенную программу WEBCALIB, после чего выполняет поверку модуля через WEB-интерфейс программы калибровки.

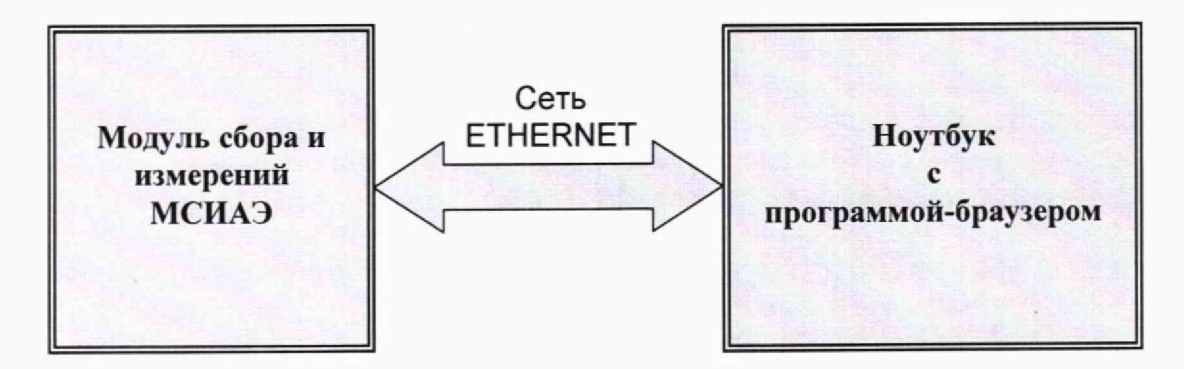

Рисунок Б.1 – Схема подключения модуля в автономном режиме

На рисунке Б.2 показан внешний вид WEB-интерфейса программы WEBCALIB. Оператор может задавать режим калибровки, номера калибруемых каналов, усиление и порог дискриминации, а также управлять процессом регистрации данных. После выполнения каждого этапа калибровки имеется возможность сохранить данные на калибровочном ПК. После первого подключения к модулю сбора следует выполнить процедуру инициализации работы программы калибровки, активировав кнопку «Начать калибровку» двойным щелчком (doubleclick).

| ачать калибровку | Старт Пауза       | Продолжить        | Останов  | Сохранить д | анные   |              |              |             | Cocto | ояние: Выкл   |
|------------------|-------------------|-------------------|----------|-------------|---------|--------------|--------------|-------------|-------|---------------|
|                  | МСИАЭ             | Режим калиброа    | аки Кана | п Канал     | 2 Усиле | ение, дБ Пор | аг, дБ Усред | знять через | Интер | вал опроса, м |
|                  | Настроить         | Амплитуда         | ~ 1      | \$ 1        | 0       | \$ 55        | 0 10         | 0           | 500   | 0             |
|                  | 255007 Amil/ 204/ | 12 AdD: 01 01 01  | 1.0      |             |         |              |              |             |       |               |
| • G: 1 T: 0.     | 366067 AmV: 3940  | 1.43 AdB. 91.91 C | V:U      |             |         |              |              |             |       |               |
| • C: 1 T: 1      | 371166 AmV: 893   | 55 AdB: 79 02 CV  | 0        |             |         |              |              |             |       |               |
| • C 1 T 1        | 873838 AmV: 4584  | 4 96 AdB: 93 23 O | V:0      |             |         |              |              |             |       |               |
| • C: 1 T: 2      | 376377 AmV: 3212  | 2.89 AdB: 90.14 O | V:0      |             |         |              |              |             |       |               |
| • C: 1 T: 2      | 878894 AmV: 5673  | 3.83 AdB: 95.08 O | V: 0     |             |         |              |              |             |       |               |
| • C: 1 T: 3.     | 381622 AmV: 2988  | 8.28 AdB: 89.51 O | V: 0     |             |         |              |              |             |       |               |
| • C: 1 T: 3.     | 884654 AmV: 3212  | 2.89 AdB: 90.14 O | V: 0     |             |         |              |              |             |       |               |
|                  | 387384 AmV: 2590  | 2.77 AdB: 88.28 O | V: 0     |             |         |              |              |             |       |               |
| • C: 1 T: 4.     |                   |                   |          |             |         |              |              |             |       |               |

Рисунок Б.2 – Внешний вид WEB-интерфейса программы WEBCALIB

Верхняя строка окна программы калибровки содержит идентификационные данные программы – контрольную сумму программы и номер версии встроенного сервера. При проведении поверки модуля эти данные следует сверить с данными, указанными в формуляре на АЭ-аппаратуру<sup>1)</sup>.

Во второй сверху строке окна программы находятся основные элементы меню управления процессом калибровки:

- «Начать калибровку» - инициализация работы программы калибровки;

- «Старт» - запуск процесса сбора данных;

- «Пауза» - временный останов процесса сбора данных;

- «Продолжить» - продолжение процесса сбора данных;

- «Останов» - прекращение процесса сбора данных;

 – «Сохранить данные» – загрузка накопленных данных в компьютер и сохранение их в дисковый файл.

Третья сверху строка окна программы содержит надписи к элементам настройки программы, находящимся в четвертой строке:

– «МСИАЭ Настроить» – кнопка отправки выбранных параметров настройки в модуль;

– «Режим калибровки» – элемент выбора нужного режима сбора данных и отображения результатов;

«Канал» – элемент выбора калибруемого канала;

 – «Канал2» – элемент выбора второго калибруемого канала (используется в режиме измерения задержек между двумя каналами);

- «Усиление, дБ» - элемент выбора программного усиления модуля;

- «Порог, дБ» - элемент выбора порога амплитудной дискриминации модуля;

- «Усреднять через» - элемент выбора количества усредняемых замеров;

«Интервал опроса, мс» – элемент выбора интервала опроса модуля.

Под элементами настройки находится окно отображения регистрируемых данных, содержимое которого зависит от выбранного режима калибровки.

Как показано на рисунке Б.3, в режиме «Амплитуда» отображаются следующие сведения:

- С: nn - номер канала, принявшего данные;

- Т: nn.nnn - время срабатывания канала с точностью до микросекунды;

- AmV: nn.nn - пиковая амплитуда данного сигнала в милливольтах;

AdB: nn.nn – пиковая амплитуда данного сигнала в децибелах;

<sup>&</sup>lt;sup>1)</sup> Идентификационные данные, показанные на рисунке, не являются официальными.

 – OV: n – индикатор выхода амплитуды данного сигнала за пределы динамического диапазона;

 – <дБ>: nn.nn – усредненная пиковая амплитуда заданного числа последних принятых сигналов;

– ±nn.nn – среднеквадратичное отклонение измерения амплитуды заданного числа последних принятых сигналов.

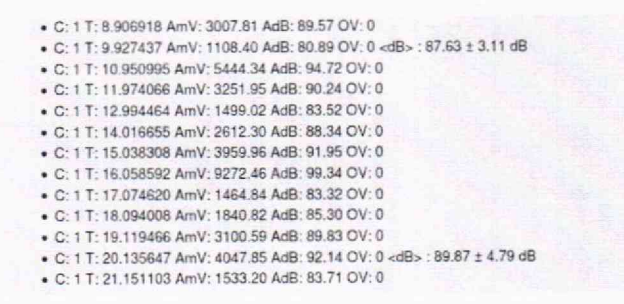

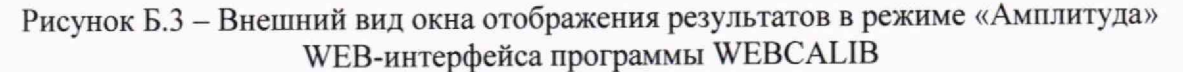

Для выполнения калибровки в этом режиме оператору следует записать отображаемую усредненную амплитуду <дБ> и соответствующее среднеквадратичное отклонение. Прочие параметры показывают корректность выполнения процедуры опроса. Например, параметр OV должен быть равен 0. Отличное от 0 значение параметра OV свидетельствует о некорректной настройке усиления или приеме не регламентированного сигнала с генератора.

Как показано на рисунке Б.4, в режиме «Задержки» отображаются следующие сведения:

- C1: nn - номер канала, принявшего данные первым;

- Т: nn.nnn - время срабатывания канала с точностью до микросекунды;

С2: nn – номер канала, принявшего данные вторым;

dT: nn.nn – разность времен прихода между каналами в микросекундах;

– <dT>: nn.nn – усредненная разность времен прихода между каналами заданного числа последних принятых сигналов;

 – ±nn.nn – среднеквадратичное отклонение измерения разности времен прихода между каналами заданного числа последних принятых сигналов.

| <ul> <li>C1: 1 T: 0.292878 C2: 3 dT: 1122 us</li> </ul>                                |
|----------------------------------------------------------------------------------------|
| • C1: 3 T: 0.796217 C2: 1 dT: 2359 us                                                  |
| C1: 1 T: 1.301273 C2: 3 dT: 2895 us                                                    |
| C1: 1 T: 1.808801 C2: 3 dT: 1545 us                                                    |
| • C1: 3 T: 2.313322 C2: 1 dT: 1222 us                                                  |
| • C1: 3 T: 2.817370 C2: 1 dT: 1507 us                                                  |
| • C1: 1 T: 3.321756 C2: 3 dT: 1445 us                                                  |
| <ul> <li>C1: 3 T: 3.826211 C2: 1 dT: 2748 us</li> </ul>                                |
| • C1: 1 T: 4.333272 C2: 3 dT: 2804 us                                                  |
| <ul> <li>C1: 1 T: 4.840389 C2: 3 dT: 2780 us <dt>: 2042.70 ± 697.16 us</dt></li> </ul> |
| <ul> <li>C1: 1 T: 5.348019 C2: 3 dT: 1182 us</li> </ul>                                |

Рисунок Б.4 – Внешний вид окна отображения результатов в режиме «Задержки» WEB-интерфейса программы WebCalib

Как показано на рисунке Б.5, в режиме «Давление» отображаются следующие сведения:

- Т: nn.nnn время срабатывания параметрического канала с точностью до микросекунды;
- Рх: n.nn показания калибруемого входа параметрического канала (x = 1 или x = 2);
- <P>: nn.nn усредненное значение показаний;
- ±nn.nn среднеквадратичное отклонение показаний.

| <ul> <li>T: 0.598039 P1: 1.07</li> </ul>    |
|---------------------------------------------|
| • T: 1.101910 P1: 1.05                      |
| • T: 1.606191 P1: 1.01                      |
| • T: 2.110170 P1: 1.05                      |
| • T: 2.613983 P1: 1.08                      |
| • T: 3.118057 P1: 1.10                      |
| • T: 3.622028 P1: 1.02                      |
| • T: 4.125964 P1: 1.05                      |
| • T: 4.630111 P1: 1.07                      |
| • T: 5.134179 P1: 1.03 <p>: 1.05 ± 0.03</p> |
| <ul> <li>T: 5.637968 P1: 1.10</li> </ul>    |
| . T. & 141259 D1- 1 02                      |
|                                             |

Рисунок Б.5 – Внешний вид окна отображения результатов в режиме «Давление» WEB-интерфейса программы WEBCALIB

Отображаемые на экране данные в процессе сбора пополняются новыми, причем по достижении низа окна происходит его автоматическая прокрутка, так что видны последние поступившие данные. Оператор может приостановить обновление данных, нажав элемент «Пауза» в меню управления, и продолжить вывод данных, нажав элемент «Продолжить» в меню управления.

При нажатии элемента «Стоп» в меню управления процесс поступления новых данных прекращается. Однако ранее принятые данные остаются на экране, и оператор может их просматривать.

П р и м е ч а н и е – При нажатии элемента «Старт» в меню управления начинается процесс поступления новых данных с полным стиранием ранее поступивших данных.

Для длительного сохранения зарегистрированных данных оператор может запросить их с модуля МСИАЭ и сохранить в файл на диске калибровочного ПК. Для этого следует нажать элемент «Сохранить данные» в меню управления.

При нажатии элемента меню «Сохранить данные» на экране программы появляется окно диалога сохранения результатов (рисунок Б.6), в котором оператор должен выбрать вариант открытия файла данных с именем «data.txt» в текстовом редакторе или его сохранения без просмотра. Во втором случае указанный файл будет сохранен в папке «Загрузки», в которую попадают файлы, загружаемые из интернета программой-браузером. При сохранении следующих файлов они будут автоматически переименованы в «data(n).txt», где n – порядковый номер файла.

Для визуального качественного представления формы регистрируемых импульсов предназначен режим «Осциллограф». При переключении программы калибровки в этот режим на панели отображения результатов появляется графическое окно, содержащее осциллограмму регистрируемого импульса (рисунок Б.7).

По оси Х графика осциллограммы приведено время в микросекундах в интервале от 0 до 512 мкс, а по оси У – амплитуда сигнала в данный момент времени в вольтах.

Надпись графика содержит номер канала, принявшего сигнал, и время регистрации в секундах с точностью до микросекунд.

|                           | Открыти                           | e «data.txt»          |           |
|---------------------------|-----------------------------------|-----------------------|-----------|
| Вы собираетесь            | открыть:                          |                       |           |
| ata.txt                   |                                   |                       |           |
| являющийс<br>из http://12 | я: Текстовый док<br>7.0.0.1:40080 | умент (939 байт)      |           |
| Как Firefox сле           | цует <mark>обработать</mark>      | этот файл?            |           |
| Открыть в                 | Текстовый ред                     | актор (по умолчанию)  | ~         |
| Сохранить с               | файл                              |                       |           |
| Выполнять                 | автоматически д                   | цля всех файлов данно | ого типа. |
|                           |                                   | erson and the second  |           |

Рисунок Б.6 – Внешний вид окна диалога сохранения результатов WEB-интерфейса программы WEBCALIB

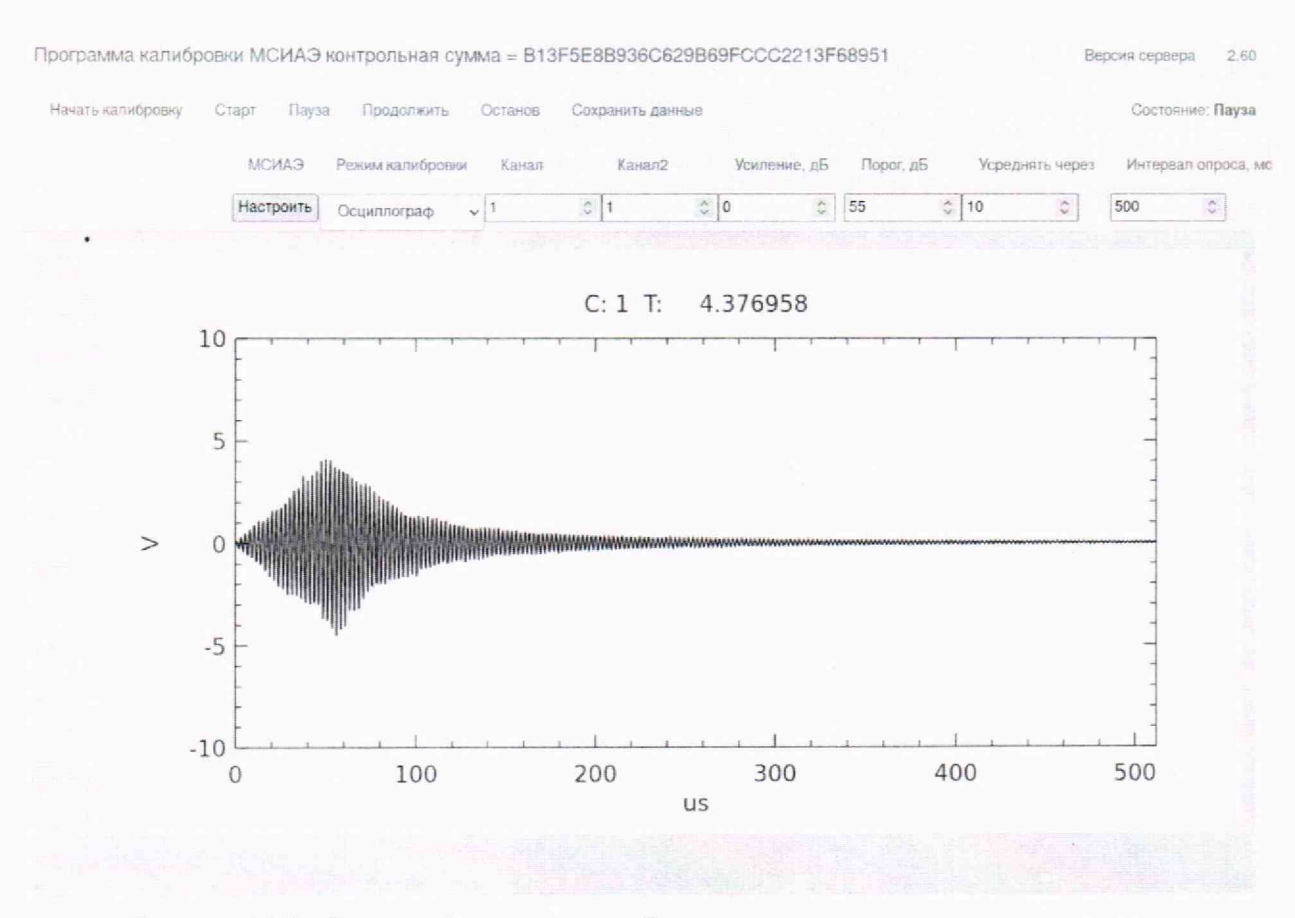

Рисунок Б.7 – Внешний вид окна отображения осциллограммы импульса WEB-интерфейса программы WEBCALIB

Режим «Осциллограф» позволяет визуально представить принимаемый сигнал и оценить его качество, установить наличие посторонних помех или выход за амплитудный диапазон.

## Приложение В (рекомендуемое)

#### Форма протокола поверки

#### Протокол поверки

№\_\_\_\_\_ OT \_\_\_\_\_

тип СИ, модификация

1 Заводской номер

2 Принадлежит

3 Наименование производителя

4 Дата выпуска (рег. номер типа СИ в ФИФ ОЕИ)

5 Вид поверки (первичная, периодическая) нужное подчеркнуть

6 Условия поверки

7 Средства поверки

8 Наименование документа, на основании которого выполнена поверка \_\_\_\_\_

9 Результаты проведения поверки

Внешний осмотр: соответствует/не соответствует требованиям разд. 7 МП.

Опробование: соответствует/не соответствует требованиям разд. 8 МП.

Подтверждение соответствия программного обеспечения: соответствует/не соответствует требованиям разд. 9 МП.

Определение метрологических характеристик средства измерений и подтверждение соответствия СИ метрологическим требованиям:

Проверка диапазона и определение абсолютной погрешности измерений амплитуды входных сигналов

| N₂     |    |    |    | Ампл   | итуда і | измере                | нного с | игнала | . U <sub>изм</sub> , д | Б  |    |                               |
|--------|----|----|----|--------|---------|-----------------------|---------|--------|------------------------|----|----|-------------------------------|
|        |    |    |    |        |         | U                     | ах, дБ  |        |                        |    |    |                               |
| канала | 38 | 44 | 50 | 56     | 62      | 68                    | 74      | 80     | 86                     | 92 | 98 | ΔU <sub>і макс,</sub><br>(дБ) |
| 1      |    |    |    |        |         |                       |         |        |                        |    |    |                               |
| 2      |    |    |    |        |         |                       |         |        |                        |    |    |                               |
|        |    |    |    |        |         |                       |         |        |                        |    |    |                               |
| 24     |    |    |    |        |         |                       |         |        |                        |    |    |                               |
|        |    |    | П  | огрешн | ость Д  | $\Delta U = \Delta I$ | U max = | =дБ    |                        |    |    |                               |

Вывод:

Определение неравномерности амплитудно-частотной характеристики

| №<br>канала                                                                             |                                                                             | Амплитуда измеренного сигнала U <sub>i ср.</sub> дБ |    |    |  |      |  |  |  |  |  |      |  | ΔК <sub>макс</sub> , |   |  |      |  |
|-----------------------------------------------------------------------------------------|-----------------------------------------------------------------------------|-----------------------------------------------------|----|----|--|------|--|--|--|--|--|------|--|----------------------|---|--|------|--|
|                                                                                         | 10 12 5 16 20 25 31 5 40 63 80 100 125 160 200 250 315 400 500 630 800 1000 |                                                     |    |    |  |      |  |  |  |  |  | (дБ) |  |                      |   |  |      |  |
| 1                                                                                       |                                                                             | 12,0                                                | 10 | 20 |  | 01,0 |  |  |  |  |  |      |  |                      |   |  |      |  |
| 2                                                                                       |                                                                             |                                                     |    |    |  |      |  |  |  |  |  |      |  |                      |   |  |      |  |
|                                                                                         |                                                                             |                                                     |    |    |  |      |  |  |  |  |  |      |  |                      |   |  | <br> |  |
| 24                                                                                      |                                                                             |                                                     |    |    |  |      |  |  |  |  |  |      |  |                      | L |  |      |  |
| Неравномерность A4X $\Delta K = \bigcup_{i cp} - \bigcup_{100 \kappa \Gamma \mu} = д B$ |                                                                             |                                                     |    |    |  |      |  |  |  |  |  |      |  |                      |   |  |      |  |

Вывод:

| U D         |   | Десять измерений U <sub>изм.</sub> , В, канал 1/2 |      |        |       |        |          |   |   |    |                      |  |
|-------------|---|---------------------------------------------------|------|--------|-------|--------|----------|---|---|----|----------------------|--|
| $U_{BX,}$ D | 1 | 2                                                 | 3    | 4      | 5     | 6      | 7        | 8 | 9 | 10 | U <sub>i</sub> cp, D |  |
| -5,0        |   |                                                   |      |        |       |        |          |   |   |    |                      |  |
| -4,0        |   |                                                   |      |        |       |        |          |   |   |    |                      |  |
| -3,0        |   |                                                   |      |        |       |        |          |   |   |    |                      |  |
| -2,0        |   |                                                   |      |        |       |        |          |   |   |    |                      |  |
| -1,0        |   |                                                   |      |        |       |        |          |   |   |    |                      |  |
| -0,2        |   |                                                   |      |        |       |        |          |   |   |    |                      |  |
| 0,2         |   |                                                   |      |        |       |        |          |   |   |    |                      |  |
| 1,0         |   |                                                   |      |        |       |        |          |   |   |    |                      |  |
| 2,0         |   |                                                   |      |        |       |        |          |   |   |    |                      |  |
| 3,0         |   |                                                   |      |        |       |        |          |   |   |    |                      |  |
| 4,0         |   |                                                   |      |        |       |        |          |   |   |    |                      |  |
| 5,0         |   |                                                   |      |        |       |        |          |   |   |    |                      |  |
|             |   |                                                   | Погр | ешност | ть ΔU | пк = U | ву - U и |   | В |    |                      |  |

Проверка диапазона и определение абсолютной погрешности измерений напряжения параметрическими каналами

Вывод:

Проверка диапазона и определение абсолютной погрешности измерений разности времени поступления сигнала на каналы

| №кан/№кан | $\tau_{3a_{II}} = 100 \text{ mkc}$                        | ∆т <sub>РВП 1-к</sub> , мКс | $\tau_{\rm 3a,l}=1000~\rm MKc$ | Δтрвп 1-к, мкс | $\tau_{\rm 3a,l}{=}2500~\rm mkc$ | Δт <sub>РВП 1-к</sub> , мкс | $\tau_{\rm 3a_{\rm H}}{=}5000~\rm mkc$ | Δт <sub>РВП 1-к</sub> , мкс | $\tau_{3a_{II}}$ = 7500 mkc | Δт <sub>РВП 1-к</sub> , мкс | $\tau_{\rm 3all}=10000~\rm Mkc$ | ∆т <sub>РВП 1-к</sub> , мкс |  |
|-----------|-----------------------------------------------------------|-----------------------------|--------------------------------|----------------|----------------------------------|-----------------------------|----------------------------------------|-----------------------------|-----------------------------|-----------------------------|---------------------------------|-----------------------------|--|
| 1-2       |                                                           |                             |                                |                |                                  |                             |                                        |                             |                             |                             |                                 |                             |  |
| 1-3       |                                                           |                             |                                |                |                                  |                             |                                        |                             |                             |                             |                                 |                             |  |
| 1         |                                                           |                             |                                |                |                                  |                             |                                        |                             |                             |                             |                                 |                             |  |
| 1-24      |                                                           |                             |                                |                |                                  |                             |                                        |                             |                             |                             |                                 |                             |  |
|           | $\Delta \tau_{\text{PB\Pi }1-\text{k makc}} = \text{mkc}$ |                             |                                |                |                                  |                             |                                        |                             |                             |                             |                                 |                             |  |

Вывод:

Определение электрического сопротивления изоляции

Полученное значение сопротивления изоляции составляет: \_\_\_\_

Вывод:

На основании результатов поверки СИ признано пригодным (непригодным) к применению.

Сведения о результатах поверки переданы в ФИФ ОЕИ.

Выдано №\_\_\_\_\_ от \_\_\_\_\_

ФИО и подпись поверителя